## Aggiornamenti Telematico UP

L'AGGIORNAMENTO DI TELEMATICO UP, VA PREVISTO:

ALMENO NEI GIORNI IMMEDIATAMENTE PRECEDENTI ALL'INVIO (questo permette di effettuare l'operazione in modo pianificato e lavorare in sicurezza, soprattutto nei casi in cui è un po' di tempo che non si effettua l'aggiornamento)

E PRECEDENTEMENTE ALL'INVIO STESSO, per inviare sempre con l'ambiente perfettamente aggiornato

Inoltre è di buon senso, inviare i files almeno 2 o 3 giorni prima della scadenza in modo da gestire serenamente eventuali inconvenienti di qualsiasi genere.

<u>Per aggiornare Telematico UP</u> occorre accedere al pannello di Amministrazione e dal menù "Strumenti" lanciare la funzione "Verifica aggiornamenti..."

| 茨 Pannell        | o di Amministrazione          |                         |
|------------------|-------------------------------|-------------------------|
| <u>Eil S</u> tru | imenti                        |                         |
| Ammini 💱         | Opzioni                       | Dettaglio               |
| - 4 🖬            | Backup                        | ≡ =                     |
|                  | <u>R</u> estore               |                         |
|                  | Verifica aggiornamenti        | 🦳 Utenti                |
|                  | Aggiorna codice di accesso    |                         |
|                  | Aggiornamento <u>m</u> anuale |                         |
|                  | Recupera <u>s</u> pazio       | ADMIN                   |
|                  | Moduli                        | 🗄 🐨 💓 Licenza Normale - |
|                  | Programmi                     |                         |
|                  | Reports                       | (d)                     |
|                  | Permessi/Divieti funzionali   |                         |
|                  | Database: TelematicoUp        |                         |

Il Programma si collegherà automaticamente al sito internet su cui pubblichiamo gli aggiornamenti, Cliccare sulla scritta "Visualizza lista aggiornamenti disponibili  $\rightarrow$ "

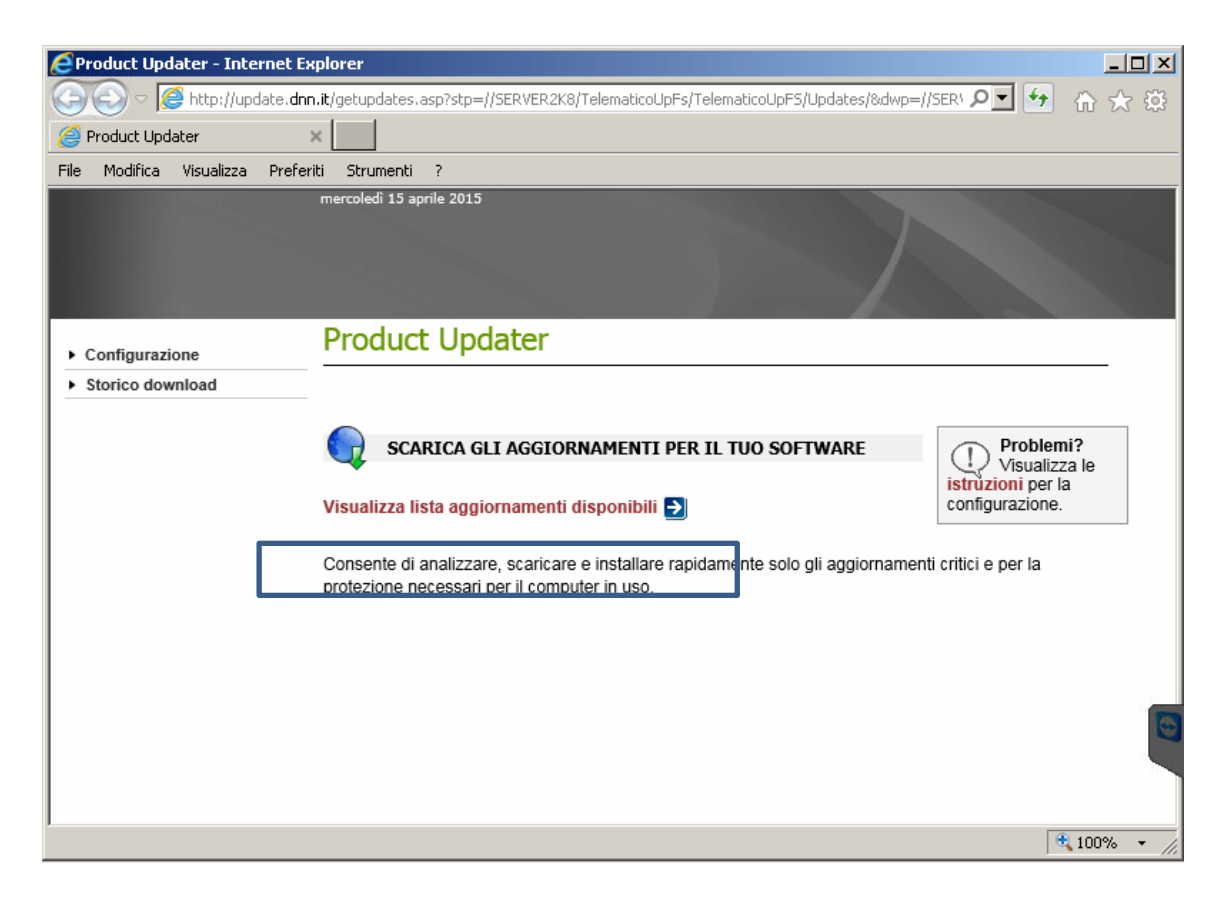

Nel caso esistano più versioni tra loro incompatibili il programma mostrerà con una casella selezionabile gli aggiornamenti che possano essere effettuati e con un divieto di accesso quelli che non possano essere fatti assieme a gli altri. Nel caso esistano degli aggiornamenti con un divieto d'accesso occorrerà portare a termine la procedura e quindi rilanciare l'aggiornamento

| Product Updater - Internet Explo                                                                                                    | rer            |                                                               | _                |       |
|----------------------------------------------------------------------------------------------------|----------------|---------------------------------------------------------------|------------------|-------|
| COO V Content of the second second se | jetupdates.a   | sp?stp=//SERVER2K8/TelematicoUpFs/TelematicoUpFS/Updates/&dwp | o=//SER' 🔎 🖬 🖒 🗧 | ÷     |
| 🤗 Product Updater 🛛 🗙 🗌                                                                                                    |                |                                                               |                  |       |
| File Modifica Visualizza Preferiti                                                                                                    | Strumenti      | ?                                                             |                  |       |
| me                                                                                                    | rcoledì 15 apr | ile 2015                                                      |                  |       |
|                                                                                                    |                |                                                               |                  |       |
|                                                                                                    |                |                                                               |                  |       |
|                                                                                                    |                |                                                               |                  |       |
| ► Configurazione                                                                                                    | roduct         | Updater                                                       |                  |       |
| <ul> <li>Storico download</li> </ul>                                                                                                    |                |                                                               |                  |       |
|                                                                                                    |                |                                                               |                  |       |
|                                                                                                    | 📄 SCAF         | RICA GLI AGGIORNAMENTI PER IL TUO SOFTWARE                    |                  |       |
|                                                                                                    |                |                                                               |                  |       |
| Li                                                                                                    | sta aggio      | rnamenti:                                                     |                  |       |
| Г                                                                                                    |                |                                                               |                  |       |
|                                                                                                    | Selez.         | Titolo e descrizione                                          | Dimensione       |       |
|                                                                                                    | ✓              | 11/04/15 2.0.3 TelematicoUp                                   | 107.190.635      |       |
| -                                                                                                    |                | Scarica anniomamenti selazionati                              |                  |       |
|                                                                                                    |                | Stanta aggiornamenti selezionati                              |                  |       |
|                                                                                                    |                |                                                               |                  | 2     |
|                                                                                                    |                |                                                               |                  |       |
| <u> </u>                                                                                                    |                |                                                               | <b>a</b> 100%    | • //. |

| 📥 Scaricamento di 11/04/15 2.0.3 TelematicoUp     | × |  |  |  |  |
|---------------------------------------------------|---|--|--|--|--|
| Totale bytes ricevuti: 3.061.760 (di 107.190.635) |   |  |  |  |  |
|                                                   |   |  |  |  |  |
| Tempo totale trascorso: 4 sec                     |   |  |  |  |  |
| Tempo totale rimanente stimato: 2 min 16 sec      |   |  |  |  |  |
| Velocita' media di ricezione: 747,50 kb/sec       |   |  |  |  |  |
| File corrente                                     |   |  |  |  |  |
| 0020000003.zip 00003                              |   |  |  |  |  |
| Bytes ricevuti: 3.061.760 (di 107.190.635)        |   |  |  |  |  |
|                                                   |   |  |  |  |  |
| Tempo trascorso: 4 sec                            |   |  |  |  |  |
| Tempo rimanente stimato: 2 min 16 sec             |   |  |  |  |  |
|                                                   |   |  |  |  |  |
| Stop !                                            |   |  |  |  |  |

Terminato il download del/i file, occorre chiudere la finestra di internet explorel...

| Product Updater - Internet E         | kplorer                            |                   |                     |                        |            |
|--------------------------------------|------------------------------------|-------------------|---------------------|------------------------|------------|
| 💽 💽 🗢 🧟 http://update.dr             | n.it/getupdates.asp?stp=//SERVER2k | (8/TelematicoUpFs | /TelematicoUpFS/Upd | ates/&dwp=//SER\ 🔎 🚽 😽 | ₼ ☆ छ      |
| <i>e</i> Product Updater             | ×                                  |                   |                     |                        |            |
| File Modifica Visualizza Prefe       | riti Strumenti ?                   |                   |                     |                        |            |
|                                      | mercoledì 15 aprile 2015           |                   |                     |                        | Sec. Park  |
|                                      |                                    |                   |                     |                        |            |
|                                      |                                    |                   |                     |                        |            |
|                                      |                                    |                   |                     |                        |            |
|                                      |                                    |                   |                     |                        | ~          |
| Configurazione     Storico dovrologd | Sessione del 15/0                  | 4/2015 1          | 2.08.06             |                        |            |
| - Storico dowilload                  |                                    |                   |                     |                        | _          |
|                                      |                                    |                   |                     |                        |            |
|                                      | Aggiornamenti                      | scaricati co      | on successo         |                        |            |
|                                      | Per procedere all'                 | installazion      | e è necessario      | )                      |            |
|                                      | chiudere la                        | presente pa       | gina web            |                        |            |
|                                      |                                    |                   |                     |                        |            |
|                                      | 11/04/15 2.0.3 TelematicoU         | D                 |                     |                        |            |
|                                      | Bytes totali tras                  | sferiti: 107.19   | 0.635               |                        |            |
|                                      | Tempo impiega                      | ato: 2 min 1      | 10 sec              |                        |            |
| Elses Elsessisti                     |                                    |                   |                     |                        |            |
|                                      | Nome                               | Bytes             | Dim. originale      | Esito                  |            |
|                                      | 0020000003.zip 1                   | 07.190.635        | 107.190.635         | OK                     |            |
|                                      |                                    |                   |                     |                        |            |
|                                      |                                    |                   |                     |                        | 🔍 100% 🔻 🎢 |

L'aggiornamento procederà in automatico mostrando una maschera simile alla seguente

| 🔯 Pannello di Amministrazione                                           |                        |
|-------------------------------------------------------------------------|------------------------|
| <u>File S</u> trumenti                                                  |                        |
| Amministrazione 🗸 🗸                                                     | Dettaglio              |
|                                                                         |                        |
| Sara Gruppi<br>□ Base<br>Moduli<br>Programmi<br>Reports<br>             | Utenti                 |
| Database: Telen                                                         |                        |
| Telematico Up     Moduli     Frogrammi     Reports     Permessi/Divieti |                        |
| Validazione                                                             | aggiornamenti in corso |
|                                                                         |                        |
|                                                                         |                        |
|                                                                         |                        |

Confermare la maschera successiva :

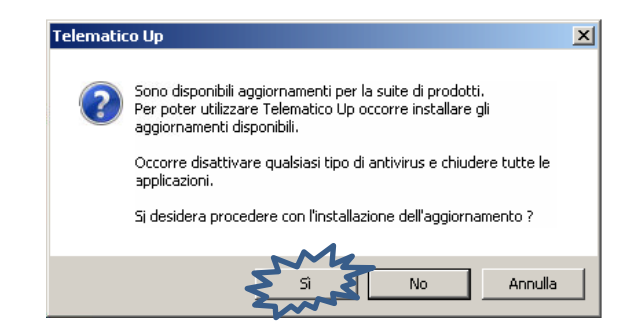

Verrà visualizzata una lista di aggiornamenti, selezionare tutte le versioni e premere OK

| N Ag  | giornamento p                                            | ostazione client                                                      | _                                                         |                                                                                                    | X        |
|-------|----------------------------------------------------------|-----------------------------------------------------------------------|-----------------------------------------------------------|----------------------------------------------------------------------------------------------------|----------|
| Aggio | ornamenti disponit                                       | pili:                                                                 |                                                           |                                                                                                    |          |
|       | ID                                                       | Descrizion                                                            | e                                                         |                                                                                                    |          |
| •     | 00200000003                                              | Telematic                                                             | Up DyNet 2.0.3                                            | 3 (8.4.0)                                                                                                    |          |
|       |                                                          |                                                                       |                                                           |                                                                                                    |          |
|       |                                                          |                                                                       |                                                           |                                                                                                    |          |
|       |                                                          |                                                                       |                                                           |                                                                                                    |          |
|       |                                                          |                                                                       |                                                           |                                                                                                    |          |
|       |                                                          |                                                                       |                                                           |                                                                                                    |          |
|       |                                                          |                                                                       |                                                           |                                                                                                    |          |
|       |                                                          |                                                                       |                                                           |                                                                                                    |          |
|       |                                                          |                                                                       |                                                           |                                                                                                    |          |
|       |                                                          |                                                                       |                                                           |                                                                                                    |          |
|       |                                                          |                                                                       |                                                           |                                                                                                    |          |
|       |                                                          |                                                                       |                                                           |                                                                                                    |          |
|       |                                                          |                                                                       |                                                           |                                                                                                    |          |
|       |                                                          |                                                                       |                                                           |                                                                                                    |          |
| _     |                                                          |                                                                       |                                                           |                                                                                                    | 04       |
|       |                                                          |                                                                       |                                                           |                                                                                                    |          |
|       |                                                          |                                                                       |                                                           |                                                                                                    |          |
|       |                                                          |                                                                       |                                                           |                                                                                                    |          |
| 📢 Ag  | giornamento p                                            | ostazione client                                                      |                                                           |                                                                                                    |          |
| 📢 Ag  | giornamento p<br>ornamenti disponit                      | ostazione client                                                      | -                                                         |                                                                                                    | 5        |
| Aggia | giornamento p<br>ornamenti disponit<br>ID                | ostazione client<br>bili:<br>Descrizion                               | e                                                         |                                                                                                    | <u> </u> |
| Aggia | giornamento p<br>ornamenti disponit<br>ID<br>00200000003 | ostazione client<br>oili:<br>Descrizion<br>Telematic                  | e<br>Up DyNet 2.0.                                        | .3 (8.4.0)                                                                                                    | 1<br>    |
| Aggia | giornamento p<br>ornamenti disponit<br>ID<br>00200000003 | ostazione client<br>oili:<br>Descrizion<br>Telematic                  | e<br>Up DyNet 2.0.                                        | .3 (8.4.0)                                                                                                    | <u> </u> |
| Aggia | giornamento p<br>prnamenti disponit<br>ID<br>00200000003 | ostazione client<br>pili:<br>Descrizion<br>Telematic                  | ie<br>JUp DyNet 2.0.                                      | .3 (8.4.0)                                                                                                    |          |
| Aggia | giornamento p<br>ornamenti disponit<br>ID<br>00200000003 | ostazione client<br>oili:<br>Descrizio<br>Telematic                   | e<br>JUp DyNet 2.0.                                       | .3 (8.4.0)                                                                                                    | <u> </u> |
| Aggic | giornamento p<br>ornamenti disponit<br>ID<br>00200000003 | ostazione client<br>ili:<br>Descrizio<br>Telematic                    | ie<br>JUp DyNet 2.0.                                      | 3 (8.4.0)                                                                                                    |          |
| Aggic | giornamento p<br>prnamenti disponit<br>ID<br>00200000003 | ostazione client<br>ili:<br>Descrizio<br>Telematic                    | e<br>Np DyNet 2.0.<br>ostazione cli                       | .3 (8.4.0)<br>ient                                                                                                    |          |
| Aggia | giornamento p<br>ornamenti disponit<br>ID<br>00200000003 | ostazione client<br>bili:<br>Descrizio<br>Telematic                   | e<br>JUp DyNet 2.0.<br>ostazione cli                      | .3 (8.4.0)<br>ient                                                                                                    |          |
| Aggiq | giornamento p<br>ornamenti disponit<br>ID<br>00200000003 | ostazione client<br>sili:<br>Descrizion<br>Telematic                  | e<br>JUp DyNet 2.0.<br>ostazione cli                      | .3 (8.4.0)<br>ient                                                                                                    |          |
| Aggid | giornamento p<br>ornamenti disponit<br>ID<br>00200000003 | ostazione client<br>ili:<br>Descrizio<br>Telematic                    | ie<br>JUp DyNet 2.0<br>ostazione cli                      | 3 (8.4.0)<br>ient                                                                                                    |          |
| Aggic | giornamento p<br>ornamenti disponit<br>ID<br>00200000003 | Aggiornamento p                                                       | e<br>JUp DyNet 2.0.<br>ostazione cli                      | 3 (8 4.0)<br>ient<br>2.0.3                                                                                                    |          |
| Aggio | giornamento p<br>ornamenti disponit<br>ID<br>00200000003 | Aggiornamento p<br>Versione aggio<br>File corrente:                   | e<br>JUp DyNet 2.0.<br>ostazione cli<br>rnamento:         | .3 (8.4.0)<br>ient<br>2.0.3<br>C:\Program Files (x86)\Common<br>Files\VIIeSyr\DYSII CDNTEATT3 1 D I J                                        |          |
| Aggid | giornamento p<br>ornamenti disponit<br>ID<br>00200000003 | Aggiornamento p<br>Versione aggio<br>File corrente:<br>Percorso corre | e<br>JUp DyNet 2.0.<br>ostazione cli<br>rnamento:<br>nte: | 3 (8.4.0)<br>ient<br>2.0.3<br>C:\Program Files (x86)\Common<br>Files\DIeS vr\DYBLCONTFATT3.1.DLL<br>C:\Program Files (x86)\TelematicoUp\W/TF |          |
| Aggid | giornamento p<br>ornamenti disponit<br>ID<br>00200000003 | Aggiornamento p<br>Versione aggio<br>File corrente:<br>Percorso corre | e<br>Mp DyNet 2.0.<br>ostazione cli<br>mamenio:<br>nie:   | ient<br>2.0.3<br>C:\Program Files (x86)\Common<br>Files\DIeS vr\DYBLCONTFATT3.1.DLL<br>C:\Program Files (x86)\TelematicoUp\WTF               |          |
| Aggid | giornamento p<br>ornamenti disponit<br>ID<br>00200000003 | Aggiornamento p<br>File corrente:<br>Percorso corre                   | e<br>JUp DyNet 2.0.<br>ostazione cli<br>rnamenko:<br>nke: | 3 (8 4 0)<br>ient<br>2.0.3<br>C:\Program Files (x86)\Common<br>Files\OleS vr\DYBLCONTFATT3.1.DLL<br>C:\Program Files (x86)\TelematicoUp\W/TF |          |
| Aggia | giornamento p<br>ornamenti disponit<br>ID<br>00200000003 | Aggiornamento ;<br>Versione aggio<br>File corrente:<br>Percorso corre | e<br>JUp DyNet 2.0.<br>ostazione cli<br>rnamenko:<br>nie: | 3 (8.4.0)<br>ient<br>2.0.3<br>C:\Program Files (x86)\Common<br>Files\OleSvr\DYBLCONTFATT3.1.DLL<br>C:\Program Files (x86)\TelematicoUp\WTF   |          |

Terminate tutte le operazioni Rientrare nel programma.

| 🤱 Login             | ×                   |
|---------------------|---------------------|
|                     | Telematico Up       |
| <u>N</u> ome utente |                     |
| <u>P</u> assword    |                     |
| Cambia              | Bicorda la password |
| Ca <u>m</u> bia     | password UK Annulla |

Alcuni aggiornamenti potrebbero prevedere una fase di adeguamento (Trasformazioni) da apportare all'archivio per renderlo compatibile con le nuove versioni software appena installate. Cliccare quindi sul pulsante "TRASFORMA"

| 💐 Lista trasformazioni da eseguire                                                              |           |
|-------------------------------------------------------------------------------------------------|-----------|
| 🖃 Rigenerazione database Release 08.03.50                                                       | <b>_</b>  |
| [Base.Session_590.Rvm0610_ElencoDeleghe_0002] Trasformazione vista vm0610_ElencoDeleghe vers    | ione 2    |
| Base Session_590.Rvm0002_ANAA_Indirizzi_0001] Trasformazione vista vm0002_ANAA_Indirizzi versio | ne1       |
| Base Session_590.RTACA1100_0010] Trasformazione tabella TACA1100 versione 10                    |           |
| 📄 🦷 Rigenerazione database Release 08.03.50                                                     |           |
| [Base.Session_600.RUQCVE000_0010] Trasformazione tabella UQCVE000 versione 10                   |           |
| En Sessione 880                                                                                 |           |
| [RCESL001] Rigenerazione tabella CESL alla versione 001 release 08.04.00                        |           |
| [RENTC016] Rigenerazione tabella ENTC alla versione 016 release 08.04.00                        |           |
| [RCESB013] Rigenerazione tabella CESB alla versione 013 release 08.04.00                        |           |
| [RCESA011] Rigenerazione tabella CESA alla versione 011 release 08.04.00                        |           |
| [RTIVB001] Rigenerazione tabella TIVB alla versione 001 release 08.04.00                        |           |
| [RMOVI009] Rigenerazione tabella MOVI alla versione 009 release 08.04.00                        |           |
| [RTAC0001] Rigenerazione tabella TACO alla versione 001 release 08.04.00                        | _         |
| [RTAFC001] Rigenerazione tabella TAFC alla versione 001 release 08.04.00                        |           |
| [RBROR015] Rigenerazione tabella BROR alla versione 015 release 08.04.00                        |           |
| [RDUCRU18] Rigenerazione tabella DUCR alla versione 018 release 08.04.00                        |           |
| [RDUFRU11] Rigenerazione tabella DUFR alla versione U11 release U8.04.00                        |           |
| [HFAFRU16] Rigenerazione tabella FAFR alla versione U16 release U8.04.00                        |           |
| [RTDUCUT5] Rigenerazione tabella TDUC alla versione UT5 release U8.04.00                        | -         |
| I I I I I I I I I I I I I I I I I I I                                                           |           |
| Trasforma                                                                                       | Abbandona |
|                                                                                                 | ///       |

In automatico il programma richiederà di effettuare il Backup del Database. Rispondere OK a questa maschera

| Catele di backup *       MSEERVER2K6N telematicaUj#FSNB65kugN          None backup da salvare:       BackupTrastomazione_20150415_121543         Databases da salvare:       Catelea dati       Catelea dati         Øbabase       Catelea dati       Catelea dati         Ø babase       Catelea dati       Catelea dati         Ø tabases       Catelea dati       Catelea dati         Ø tabases       Catelea dati       Catelea dati         Ø tabases       Catelea dati       Catelea dati         Ø tabases       Catelea dati       Catelea dati         Ø tabases       Catelea dati       Catelea dati         Ø tabases       Catelea dati       Catelea dati         Ø tabases       Catelea dati       Catelea dati         Ø tabases       Catelea dati       Catelea dati         Ø tabases       Itala       NSERVER2K8/TelematicoUp Fa/TelematicoU         I backup tepecifica il percorso utilizzato per il salvataggio o ripristino dei backup.       Annula         I backup dei seguenti database       - TelematicoUp su SERVER2K8/GESTIDNALE         Verranno creati rispettivo databases       - TelematicoUp su SERVER2K8/GESTIDNALE         Verranno creati rispettivo database):       - C'IProor zen Elies (V86 Microsoft SOI                                                                                                    | Cartella di backup *              |                                                                                                    |                                                                                                    |                                                                              | × |
|----------------------------------------------------------------------------------------------------|-----------------------------------|----------------------------------------------------------------------------------------------------|----------------------------------------------------------------------------------------------------|------------------------------------------------------------------------------|---|
| Nome backup da salvare       BackupTrastormazione_20150415_121543         Databases da salvare: <ul> <li>Databases</li> <li>Cartella dati</li> <li>Cartella datitadati</li> <li>Cartella datitad</li></ul>                                                                                                    |                                   | \\SERVER2K8\TelematicoUp                                                                                                    | Fs\TelematicoUpFS\Backup\                                                                                                    |                                                                              | 1 |
| Nome backup da salvare       BackupTrasformazione_20150415_121543         Databases da salvare:                                                                                                    |                                   |                                                                                                    |                                                                                                    |                                                                              |   |
| Databases de salvae:             Database           Cartella dati           Cartella d'appoggio             TelematicoUp su SERVERZKB\GESTIONALE         (\SERVERZKB\TelematicoUpFs\TelematicoL)           Cartella d'appoggio             * La Cartella di backup specifica il percorso utilizzato per il salvataggio o ripristino dei backup.           Citta d'appoggio             * La Cartella di backup specifica il percorso utilizzato per il salvataggio o ripristino dei backup.           Citta d'appoggio             Telematico Up           Citta d'appoggio             Telematico Up           Citta d'appoggio             Telematico Up           Citta d'appoggio             Telematico Up           Citta d'appoggio             Citta d'appoggio           Citta d'appoggio             Telematico Up           Citta d'appoggio             Citta d'appoggio           Citta d'appoggio             Telematico Up           Citta d'appoggio             Citta d'appoggio           Citta d'appoggio             Citta d'appoggio           Citta d'appoggio             Citta d'appoggio           Citta d'appoggio                                                                                                    | Nome backup da salvare            | BackupTrasformazione_20150                                                                                                    | 0415_121543                                                                                                    |                                                                              |   |
| Database da salvare:           Database       Castella dati       Castella d'appoggio         ✓       TelematicoUp su SERVER2X8\GESTIONALE       \VSERVER2X8\TelematicoUpFs\Telematico         * La Castella di backup specifica il percorso utilizzato per il salvataggio o ripristino dei backup.         * La Castella di backup specifica il percorso utilizzato per il salvataggio o ripristino dei backup.         OK       Annulla         I backup dei seguenti database         - TelematicoUp su SERVER2X8\GESTIONALE         Verranno creati rispettivamente nei seguenti percorsi (il percorso è sul computer su cui si trova il rispettivo database):         - Ci/Brogram Elles (v86/Wirrosoft SOI)                                                                                                    |                                   |                                                                                                    |                                                                                                    |                                                                              |   |
| Database       Cartella dati       Cartella d'appoggio         Image: TelematicoUp su SERVER2K8\GESTIONALE       \\SERVER2K8\TelematicoUpFs\Telematico         * La Cartella di backup specifica il percorso utilizzato per il salvataggio o ripristino dei backup.         Image: TelematicoUp su SERVER2K8\GESTIONALE         Image: TelematicoUp su SERVER2K8\GESTIONALE                                                                                                    | Databases da salvare:             |                                                                                                    |                                                                                                    |                                                                              |   |
| * La Catella di backup specifica il percorso utilizzato per il salvataggio o ripristino dei backup. * La Catella di backup specifica il percorso utilizzato per il salvataggio o ripristino dei backup. I backup dei seguenti database • TelematicoUp SUSERVER2K8\GESTLDNALE Verranno creati rispettivamente nei seguenti percorso è sul computer su cui si trova il rispettivo database): • C.\Program Elles (\x86\)Microsoft SOI                                                                                                    | Database                          |                                                                                                    | Cartella dati                                                                                                    | Cartella d'appoggio                                                          |   |
| * La Cartella di backup specifica il percorso utilizzato per il salvataggio o ripristino dei backup.          * La Cartella di backup specifica il percorso utilizzato per il salvataggio o ripristino dei backup.         Verrantico Up         I backup dei seguenti database         • TelematicoUp su SERVER2K8\GESTLONALE         verranno creati rispettivamente nei seguenti percorso (il percorso è sul computer su cui si trova il rispettivo database):         • C'IProgram Elles (v86')Microsoft SOI                                                                                                    | I M 🧃 TelematicoUp su SER         | VER2K8\GESTIONALE                                                                                                    | \\SERVER2K8\TelematicoUpFs\Telematico                                                                                                    |                                                                              | Ł |
| * La Cattella di backup specifica il percorso utilizzato per il salvataggio o ripristino dei backup.          * La Cattella di backup specifica il percorso utilizzato per il salvataggio o ripristino dei backup.         Image: Construction of the second structure of the second structure of the                     |                                   |                                                                                                    |                                                                                                    |                                                                              | L |
| * La Cartella di backup specifica il percorso utilizzato per il salvataggio o ripristino dei backup.          * La Cartella di backup specifica il percorso utilizzato per il salvataggio o ripristino dei backup.         • Telematico Up         • Telematico Up         • TelematicoUp su SERVER2K8\GESTIONALE         • TelematicoUp su SERVER2K8\GESTIONALE         • Verranno creati rispettivamente nei seguenti percorso è sul computer su cui si trova il rispettivo database):         • C'IProgram Elles (x96)\Mirrosoft SOL                                                                                                    |                                   |                                                                                                    |                                                                                                    |                                                                              | L |
| * La Cartella di backup specifica il percorso utilizzato per il salvataggio o ripristino dei backup.<br>Image: Constraint of the second state of the second state of the second s |                                   |                                                                                                    |                                                                                                    |                                                                              | L |
| * La Cartella di backup specifica il percorso utilizzato per il salvataggio o ripristino dei backup.<br>• La Cartella di backup specifica il percorso utilizzato per il salvataggio o ripristino dei backup.         • Telematico Up         • Telematico Up         • TelematicoUp su SERVER2K8\GESTIDINALE         • TelematicoUp su SERVER2K8\GESTIDINALE         • Verranno creati rispettivamente nei seguenti database):         • C'\Program Elles (v86)\Microsoft SOI                                                                                                    |                                   |                                                                                                    |                                                                                                    |                                                                              | L |
| * La Cattella di backup specifica il percorso utilizzato per il salvataggio o ripristino dei backup.<br>* La Cattella di backup specifica il percorso utilizzato per il salvataggio o ripristino dei backup.<br>• Telematico Up<br>I backup dei seguenti database<br>• TelematicoUp su SERVER2K8\GESTI.DNALE<br>verranno creati rispettivamente nei seguenti percorso è<br>sul computer su cui si trova il rispettivo database):<br>• C'IProgram Files (x86)/Microsoft SOI                                                                                                    |                                   |                                                                                                    |                                                                                                    |                                                                              |   |
| * La Cartella di backup specifica il percorso utilizzato per il salvataggio o ripristino dei backup.                                                                                                    |                                   |                                                                                                    |                                                                                                    |                                                                              |   |
| * La Cartella di backup specifica il percorso utilizzato per il salvataggio o ripristino dei backup.          • La Cartella di backup specifica il percorso utilizzato per il salvataggio o ripristino dei backup.         • OK       Annulla         • Telematico Up       Image: Comparison of the seguenti database         • TelematicoUp su SERVER2K8\GESTIDNALE         • Verranno creati rispettivamente nei seguenti percorsi (il percorso è sul computer su cui si trova il rispettivo database):         • C'IProgram Files (v86)\Microsoft SQI                                                                                                    |                                   |                                                                                                    |                                                                                                    |                                                                              |   |
| * La Cartella di backup specifica il percorso utilizzato per il salvataggio o ripristino dei backup.<br>CK Annulla<br>Telematico Up<br>I backup dei seguenti database<br>- TelematicoUp su SERVER2K8\GESTIONALE<br>verranno creati rispettivamente nei seguenti percorsi (il percorso è sul computer su cui si trova il rispettivo database):<br>- C'IProgram Files (v86)\Microsoft SOI                                                                                                    |                                   |                                                                                                    |                                                                                                    |                                                                              | L |
| * La Cartella di backup specifica il percorso utilizzato per il salvataggio o ripristino dei backup.           OK         Annulla           OK         Annulla           I backup dei seguenti database         - TelematicoUp su SERVER2K8\GESTIDNALE           verranno creati rispettivamente nei seguenti percorsi (il percorso è sul computer su cui si trova il rispettivo database):           - C'\Program Eiles (v86)\Microsoft SOI                                                                                                    |                                   |                                                                                                    |                                                                                                    |                                                                              |   |
| I backup dei seguenti database       - TelematicoUp su SERVER2K8\GESTIDNALE         verranno creati rispettivamente nei seguenti percorsi (il percorso è sul computer su cui si trova il rispettivo database):         - C'\Program Eiles (x86)\Microsoft SOI                                                                                                    | * La Cattella di baskup epositioa | i percerce utilizzate per il calua                                                                                                    | tagaia a ripristina dai baakup                                                                                                    |                                                                              |   |
| Telematico Up       X         I backup dei seguenti database       - TelematicoUp su SERVER2K8\GESTIDNALE         verranno creati rispettivamente nei seguenti percorsi (il percorso è sul computer su cui si trova il rispettivo database):       - C'\Program Files (x86)\Microsoft SOI                                                                                                    | La callella di backup specifica   | n percorso danzzato per il salva                                                                                                    | taggio o lipilstino del backup.                                                                                                    | Ma                                                                           |   |
| Telematico Up         I backup dei seguenti database         - TelematicoUp su SERVER2K8\GESTIONALE         verranno creati rispettivamente nei seguenti percorsi (il percorso è sul computer su cui si trova il rispettivo database):         - C'\Program Eiles (v86)\Microsoft SOI                                                                                                    |                                   |                                                                                                    | 2                                                                                                    | Annulla                                                                      |   |
| Telematico Up       Image: Culture intervention         I backup dei seguenti database       - TelematicoUp su SERVER2K8\GESTIDNALE         verranno creati rispettivamente nei seguenti percorsi (il percorso è sul computer su cui si trova il rispettivo database):         - Culture Elles (v86)\Microsoft SOI                                                                                                    |                                   |                                                                                                    |                                                                                                    |                                                                              | ٦ |
| I backup dei seguenti database<br>- TelematicoUp su SERVER2K8\GESTIDNALE<br>verranno creati rispettivamente nei seguenti percorsi (il percorso è<br>sul computer su cui si trova il rispettivo database):<br>- C:\Program Files (x86)\Microsoft SOL                                                                                                    |                                   |                                                                                                    |                                                                                                    |                                                                              |   |
| I backup dei seguenti database<br>- TelematicoUp su SERVER2K8\GESTIDNALE<br>verranno creati rispettivamente nei seguenti percorsi (il percorso è<br>sul computer su cui si trova il rispettivo database):<br>- C:\Program Eiles (x86)\Microsoft SOL                                                                                                    | Те                                | elematico Up                                                                                                    |                                                                                                    | ×                                                                            |   |
| - TelematicoUp su SERVER2K8\GESTIONALE      verranno creati rispettivamente nei seguenti percorsi (il percorso è     sul computer su cui si trova il rispettivo database):     - C:\Program Eiles (x86)\Microsoft SOL                                                                                                    | Te                                | elematico Up                                                                                                    |                                                                                                    | ×                                                                            |   |
| - TelematicoUp su SERVER2K8\GESTIONALE<br>verranno creati rispettivamente nei seguenti percorsi (il percorso è<br>sul computer su cui si trova il rispettivo database):<br>- C:\Program Files (x86)\Microsoft SOL                                                                                                    | Те                                | elematico Up                                                                                                    | equenti database                                                                                                    | ×                                                                            |   |
| verranno creati rispettivamente nei seguenti percorsi (il percorso è<br>sul computer su cui si trova il rispettivo database):<br>- C'\Program Files (x86)\Microsoft SOL                                                                                                    | Te                                | I backup dei s                                                                                                    | eguenti database                                                                                                    | ×                                                                            |   |
| sul computer su cui si trova il rispettivo database):                                                                                                    | Te                                | elematico Up<br>I backup dei s<br>- Te                                                                                                    | eguenti database<br>elematicoUp su SERVER2K8\GESTION                                                                                                    | IALE                                                                         |   |
| - CAProgram Files (v86)/Microsoft SOL                                                                                                    | Τε                                | elematico Up<br>I backup dei s<br>- Te<br>verranno crea                                                                                                    | eguenti database<br>elematicoUp su SERVER2K8\GESTION<br>ati rispettivamente nei seguenti perci                                                                                                    | IALE<br>orsi (il percorso è                                                  |   |
|                                                                                                    | Τ                                 | I backup dei s<br>Te<br>- Te<br>verranno crea<br>sul computer s                                                                                                    | eguenti database<br>elematicoUp su SERVER2K8\GESTI.DN<br>ati rispettivamente nei seguenti perci<br>su cui si trova il rispettivo database)                                                                                                    | IALE<br>orsi (il percorso è<br>:                                             |   |
| Server\MSSQL.1\MSSQL\Backup                                                                                                    | Τ                                 | elematico Up<br>I backup dei s<br>- Te<br>verranno crea<br>sul computer s<br>- C:                                                                                          | eguenti database<br>elematicoUp su SERVER2K8\GESTION<br>ati rispettivamente nei seguenti perci<br>su cui si trova il rispettivo database)<br>\Program Files (x86)\Microsoft SQL                                                                                                    | VALE<br>orsi (il percorso è                                                  |   |
| Se si desidera che il backup venga creato nella cartella di backup                                                                                                    | Τ                                 | elematico Up<br>I backup dei s<br>- Te<br>verranno crea<br>sul computer :<br>- C:<br>Server\MSSQ                                                                           | eguenti database<br>elematicoUp su SERVER2K8\GESTI.DN<br>ati rispettivamente nei seguenti perci<br>su cui si trova il rispettivo database)<br>\Program Files (x86)\Microsoft SQL<br>L.1\MSSQL\Backup                                                                                                    | IALE<br>orsi (il percorso è<br>:                                             |   |
| dell'applicazione indicare nella configurazione del database una                                                                                                    | Τ                                 | elematico Up<br>I backup dei s<br>- Te<br>verranno crea<br>sul computer :<br>- C:<br>Server\MSSQ<br>Se si desidera                                                         | eguenti database<br>elematicoUp su SERVER2K8\GESTIDN<br>ati rispettivamente nei seguenti perci<br>su cui si trova il rispettivo database)<br>\Program Files (x86)\Microsoft SQL<br>L.1\MSSQL\Backup<br>o che il backup venga creaco nella car                                                                                                    | IALE<br>orsi (il percorso è<br>:<br>rtella di backup                         |   |
| cartella di appoggio che sia accessibile all'applicazione.                                                                                                    | Τ                                 | elematico Up<br>I backup dei s<br>- Te<br>verranno crea<br>sul computer :<br>- C:<br>Server\MSSQ<br>Se si desidera<br>dell'applicazio                                      | reguenti database<br>elematicoUp su SERVER2K8\GESTION<br>ati rispettivamente nei seguenti perci<br>su cui si trova il rispettivo database)<br>\Program Files (x86)\Microsoft SQL<br>L.1\MSSQL\Backup<br>o che il backup venga creaco nella car<br>ne indicare nella configurazione del c                                                                        | IALE<br>orsi (il percorso è<br>:<br>rtella di backup<br>database una         |   |
| Si desidera proseguire con il backur)?                                                                                                    | Τ                                 | elematico Up<br>I backup dei s<br>- Te<br>verranno crea<br>sul computer :<br>- C:<br>Server\MSSQ<br>Se si desidera<br>dell'applicazioi<br>cartella di app                  | eguenti database<br>elematicoUp su SERVER2K8\GESTI.DN<br>ati rispettivamente nei seguenti perci<br>su cui si trova il rispettivo database)<br>\Program Files (x86)\Microsoft SQL<br>L.1\MSSQL\Backup<br>nche il backup venga creaco nella cai<br>ne indicare nella configurazione del c<br>poggio che sia accessibile all'applicazi                             | NALE<br>orsi (il percorso è<br>:<br>rtella di backup<br>database una<br>one. |   |
| ٧                                                                                                    | Τ                                 | elematico Up<br>I backup dei s<br>- Te<br>verranno crea<br>sul computer s<br>- C:<br>Server\MSSQ<br>Se si desidera<br>dell'applicazio<br>cartella di app<br>Si desidera pr | reguenti database<br>elematicoUp su SERVER2K8\GESTION<br>ati rispettivamente nei seguenti perci<br>su cui si trova il rispettivo database)<br>\Program Files (x86)\Microsoft SQL<br>L.1\MSSQL\Backup<br>nche il backup venga creato nella car<br>ne indicare nella configurazione del c<br>poggio che sia accessibile all'applicazi<br>oseguire con il backur?  | VALE<br>orsi (il percorso è<br>:<br>rtella di backup<br>database una<br>one. |   |
|                                                                                                    | Τ                                 | elematico Up<br>I backup dei s<br>- Te<br>verranno crea<br>sul computer :<br>- C:<br>Server\MSSQ<br>Se si desidera<br>dell'applicazio<br>cartella di app<br>Si desidera pr | reguenti database<br>elematicoUp su SERVER2K8\GESTION<br>ati rispettivamente nei seguenti perci<br>su cui si trova il rispettivo database)<br>\Program Files (x86)\Microsoft SQL<br>L.1\MSSQL\Backup<br>oche il backup venga creaco nella car<br>ne indicare nella configurazione del c<br>poggio che sia accessibile all'applicazi<br>oseguire con il backur?  | NALE<br>orsi (il percorso è<br>:<br>rtella di backup<br>database una<br>one. |   |
| 💦 Si 🏹 No   Annulla                                                                                                    | T                                 | elematico Up<br>I backup dei s<br>- Te<br>verranno crea<br>sul computer :<br>- C:<br>Server\MSSQ<br>Se si desidera<br>dell'applicazio<br>cartella di app<br>Si desidera pr | reguenti database<br>elematicoUp su SERVER2K8\GESTIDN<br>ati rispettivamente nei seguenti perci<br>su cui si trova il rispettivo database)<br>\Program Files (x86)\Microsoft SQL<br>L.1\MSSQL\Backup<br>o che il backup venga creaco nella car<br>ne indicare nella configurazione del c<br>poggio che sia accessibile all'applicazi<br>oseguire con il backup? | IALE<br>orsi (il percorso è<br>:<br>rtella di backup<br>database una<br>one. |   |

L'operazione potrebbe durare alcuni minuti, attendere che il programma termini il backup quindi premere OK.

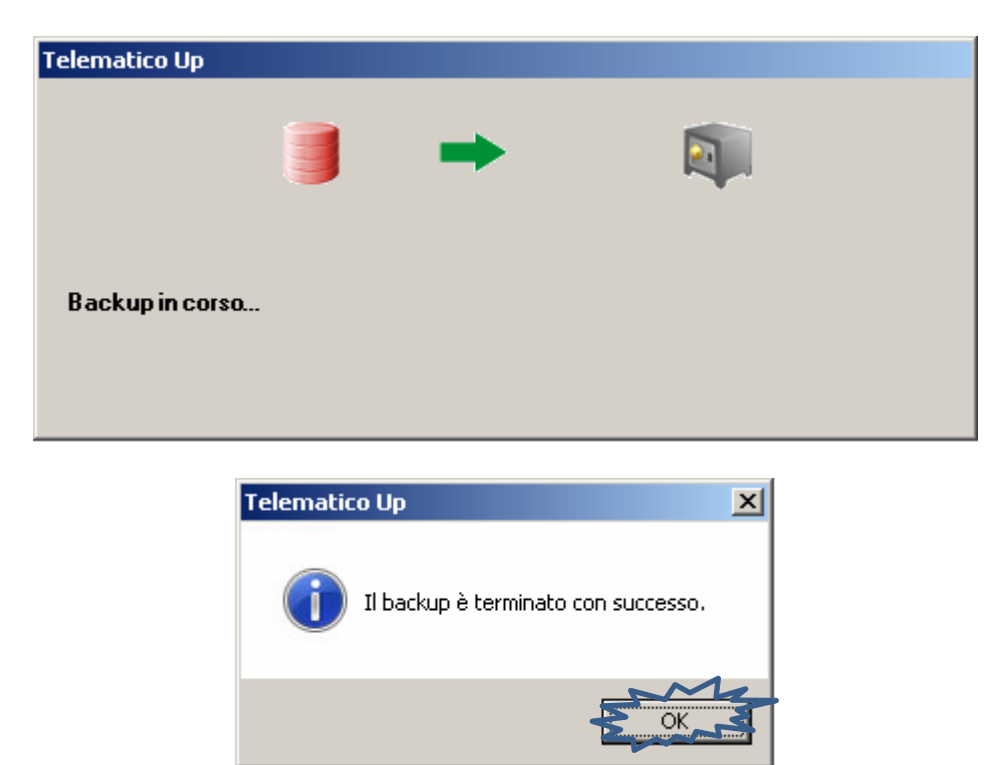

Terminato il Backup il programma inizierà in automatico le Trasformazioni, anche questa operazione potrebbe durare alcuni minuti.

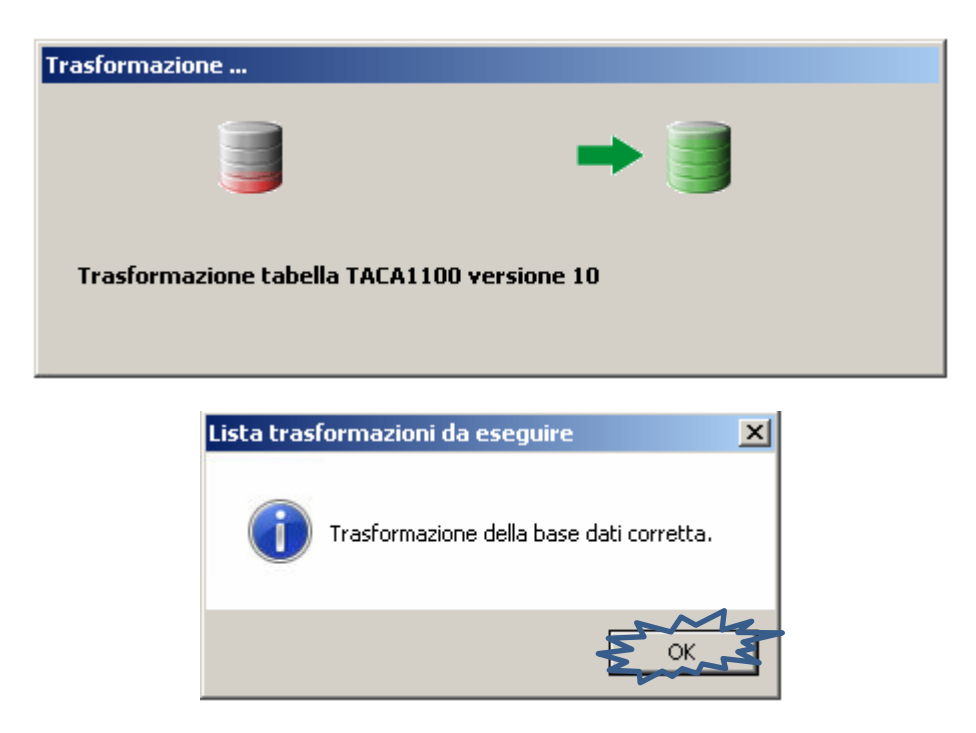

Adesso il programma è aggiornato e pronto per essere utilizzato.